## Accolade Collaborative Workflow Quick Reference

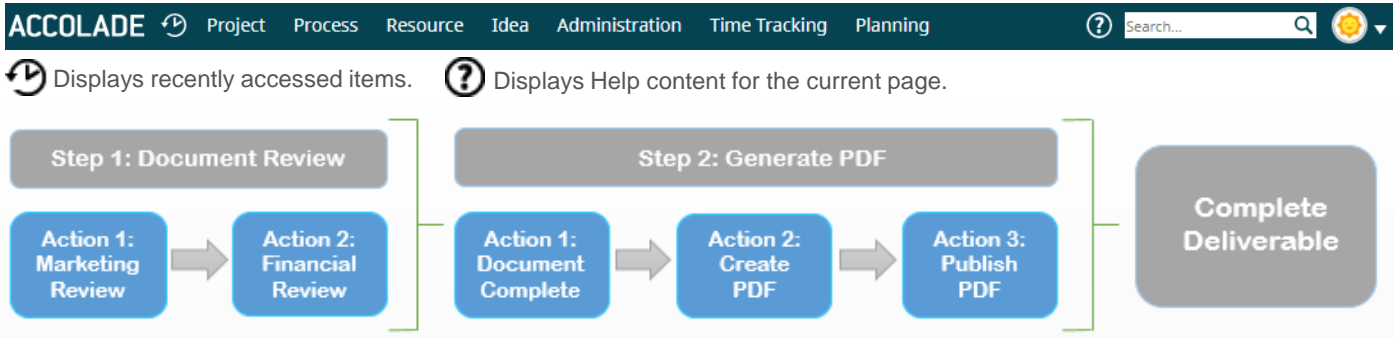

Workflows contain steps and actions help to complete deliverables and activities.

### Viewing and Completing Your Workflow Actions

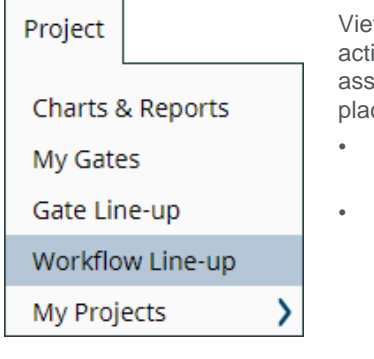

View and complete the active workflow actions assigned to you in two places.

- Workflow Line-up page
- Individual deliverable or activity

Access individual workflows on deliverables or activities from the Content Tree

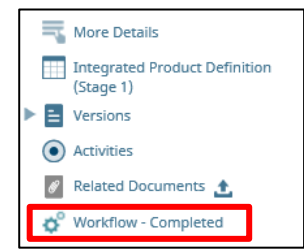

#### Workflow Line-up Decision Types

Complete workflow actions and enter decisions that determine the progression of deliverables and activities in the stage-gate process.

- Select a decision for the workflow action, moving the deliverable forward or keeping it stagnant.
- Approves the deliverable.
- $\bigcirc$  Rejects the deliverable.

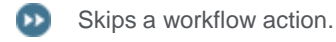

O Declines the request to review the deliverable or document.

#### **Skipping Workflow Actions**

Only actions defined as being able to skip within the workflow definition can be skipped. Skip from two locations.

- Workflow Line-Up Page
  Click ≫ to skip the action and Apply to save your changes.
- On the Deliverable or Activity In the Contents tree, click the workflow and click Skip in the appropriate action row.

#### Workflow Action Ownership

Assign or delegate workflow actions to users by updating the workflow action owner.

- 1. Navigate to the workflow action you want to delegate on either the project or the Workflow Line-up page.
- 2. Click the user name in the **Owner** column and select the user to make the new workflow action owner.
- 3. Click OK or Set User, and Apply to save your changes.

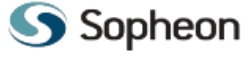

# Starting Workflows1. Navigate to the project deliverable or activity containing the workflow.

**Managing Workflows in Projects** 

2. In the Contents tree, click the workflow and click **Start Workflow.** 

#### **Stopping Workflows**

- 1. Display the project and stages page and identify the deliverable or activity that contains the workflow.
- 2. In the Contents tree, click the workflow to display its details and click **Stop Workflow** in the bottom right corner.

When a workflow concludes successfully, it stops automatically.

#### Adding Workflows to Deliverables and Activities

- 1. Display the project and stages page, and identify the deliverable or activity to add the workflow to.
- 2. In the Contents tree, click **More Details** and click in the **Workflow** field.
- 3. Select an available workflow and click **Set Workflow**.
- 4. Click **Apply** to save your changes.